When you are on the pupil home page click on the book that says 'Classroom'

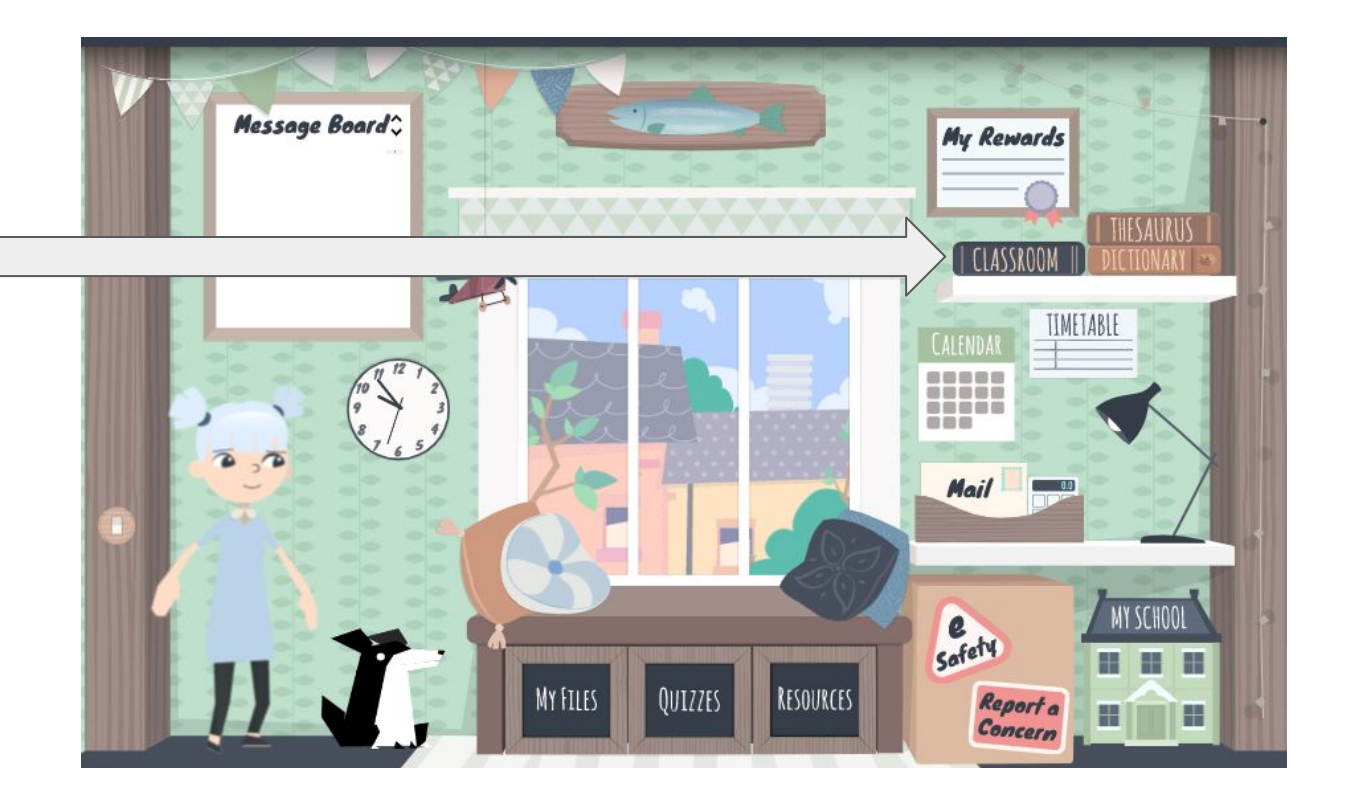

## $\leftrightarrow$ $\rightarrow$ $\mathbf{C}$ $\$ $\mathbf{\hat{c}}$ classroom.google.com/u/1/h

## ≡ Google Classroom

| Green Class |     |
|-------------|-----|
|             |     |
|             |     |
|             |     |
|             | ~ 🗅 |

★ B : + III H

Then press on the '+' symbol. Your home screen will not have the box on the left saying Green Class on it.

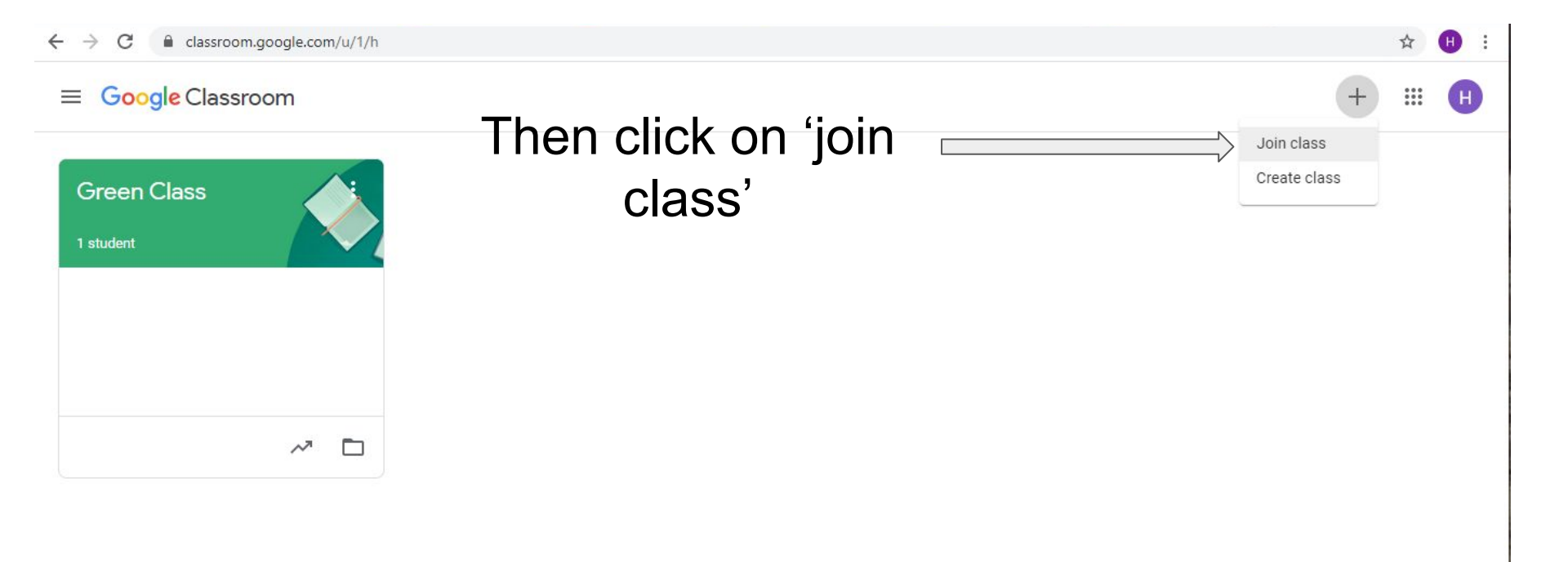

## Then enter the code that has been given to you by your class teacher and click on 'join'

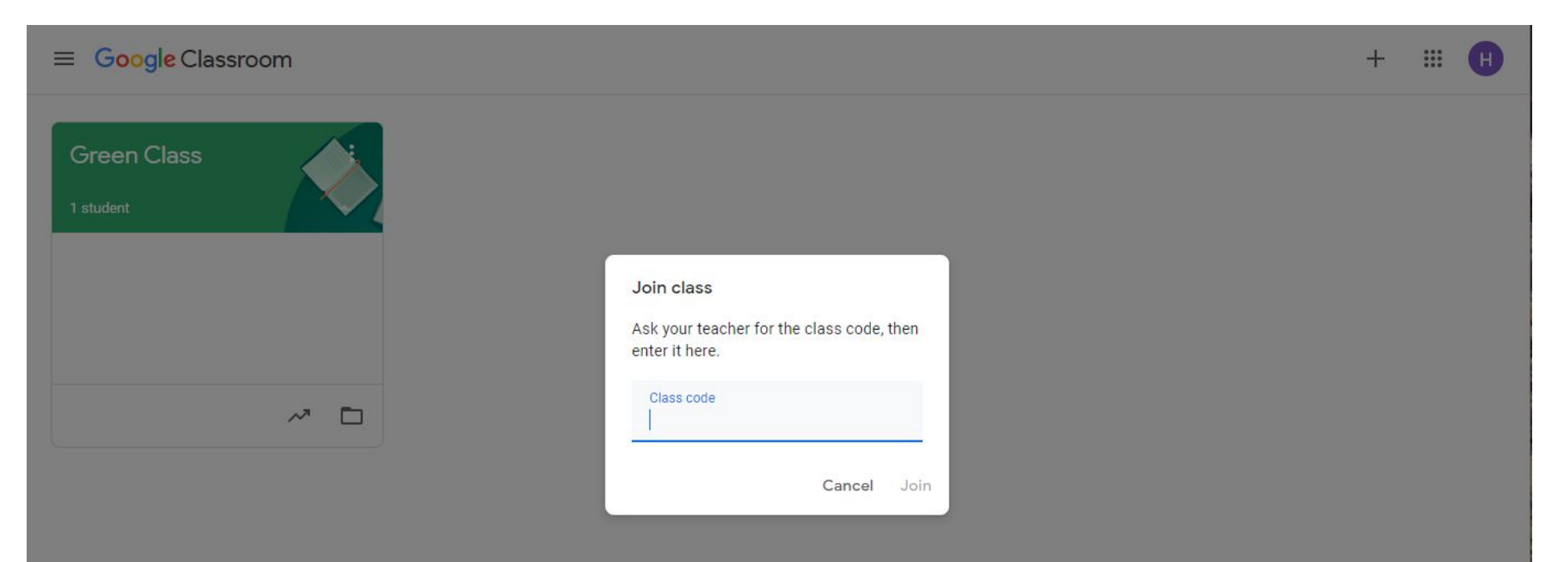

## Green Class code is-

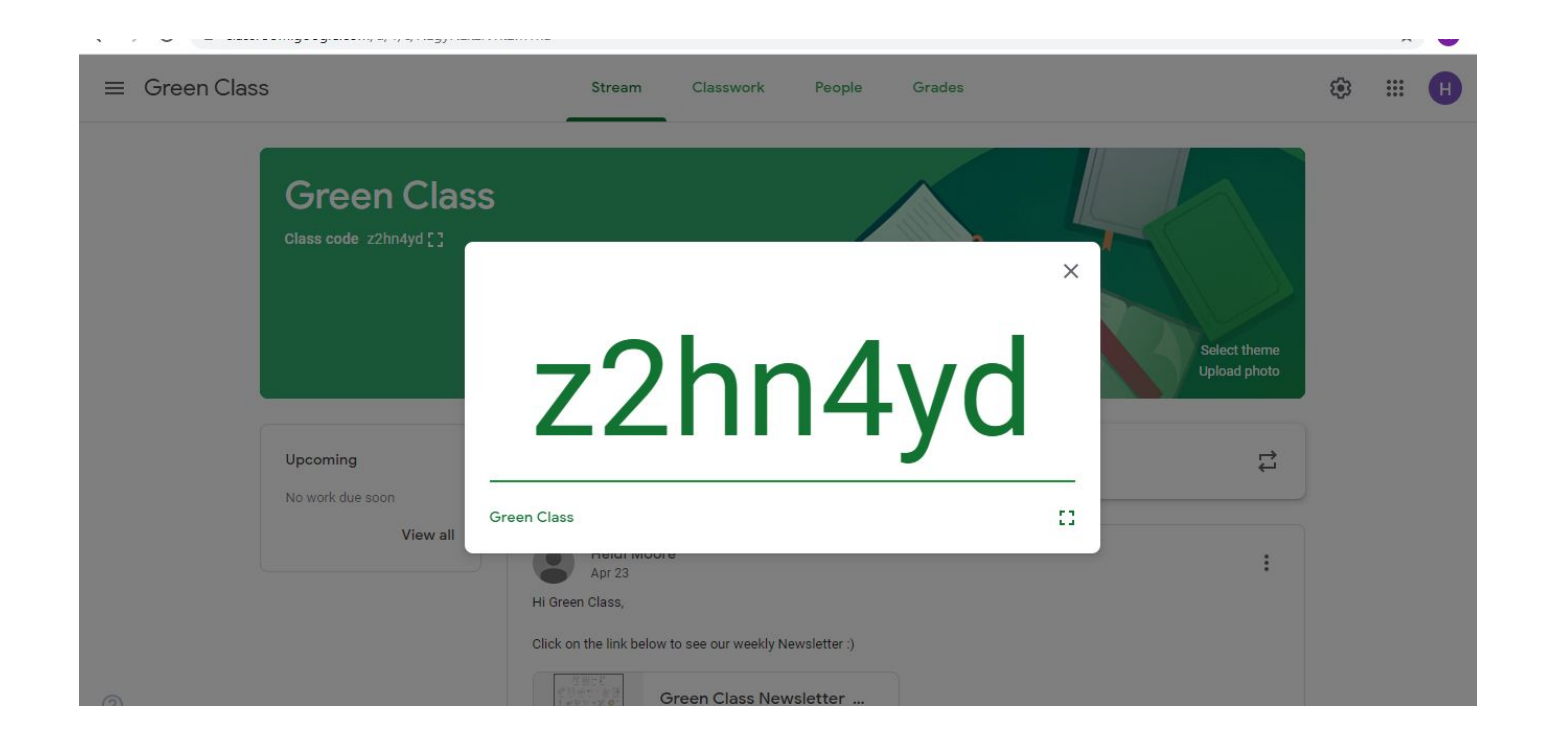